## **TUTORIAL RICHIESTE ASSENZA ARGO PERSONALE**

| ← → C G Cerca su Google o digita un URL              |                                                              | 🖻 ☆ 🔲 🕑 :                                   |
|------------------------------------------------------|--------------------------------------------------------------|---------------------------------------------|
| 🔡 App 🍵 Argo - registro elett 🔯 Accesso al SIDI   Ho | 📀 🧕 Cruscotto degli scio 🚥 IC PASCOLI RIOLO 🐹 SITO WEB  SCWE | B 🏘 Regione Emilia-Ro » 📔 Tutti i preferiti |
|                                                      |                                                              | Gmail Immagini 👬 P                          |
|                                                      | Google                                                       |                                             |
|                                                      | 💿 argo personale 🏮                                           | 0                                           |
|                                                      | +<br>Aggiungi sco                                            |                                             |

1. Digitare "argo personale" sulla barra di ricerca.

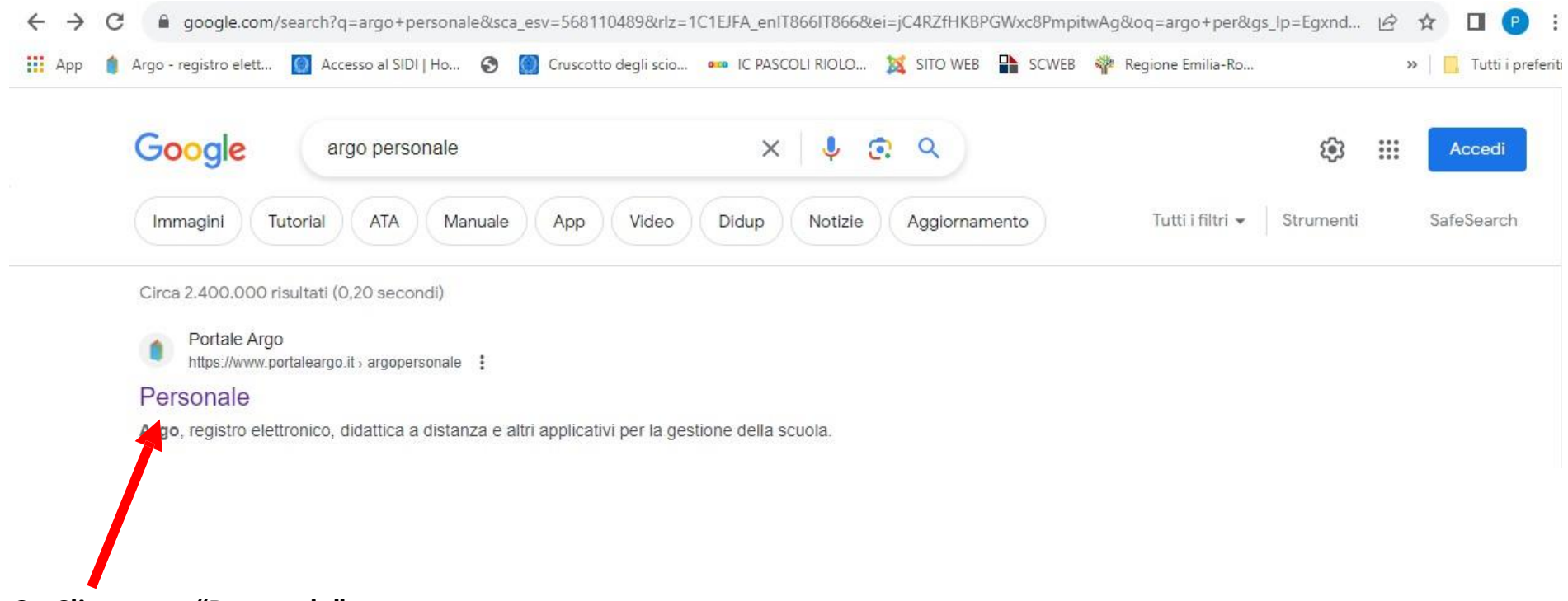

2. Cliccare su "Personale".

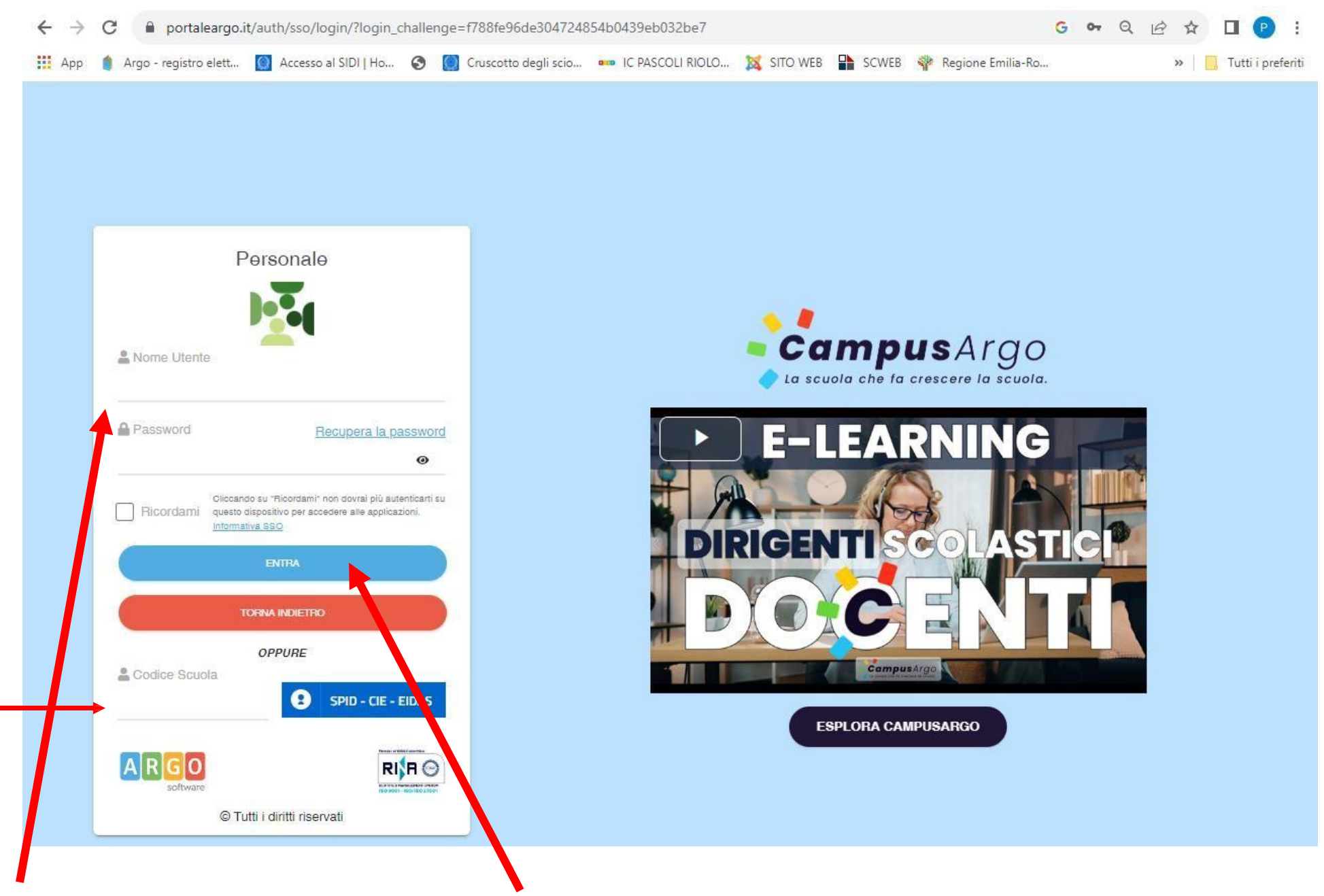

- 3. Inserire Nome Utente (nome.cognome.SC22393) e Password e cliccare su "Entra".
- N.B. In alternativa, è possibile accedere tramite SPID, inserendo il codice SC22393 nel campo "Codice Scuola".

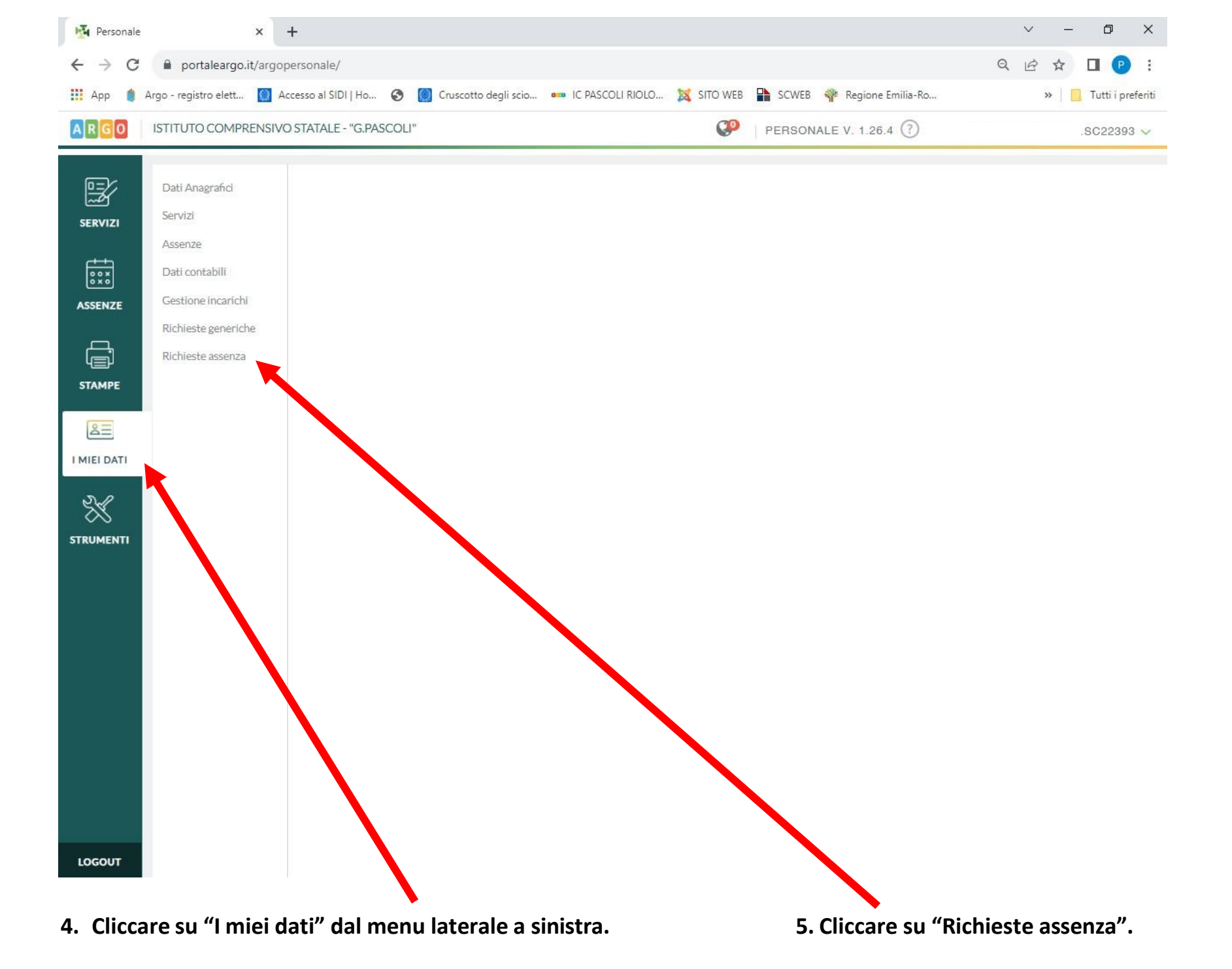

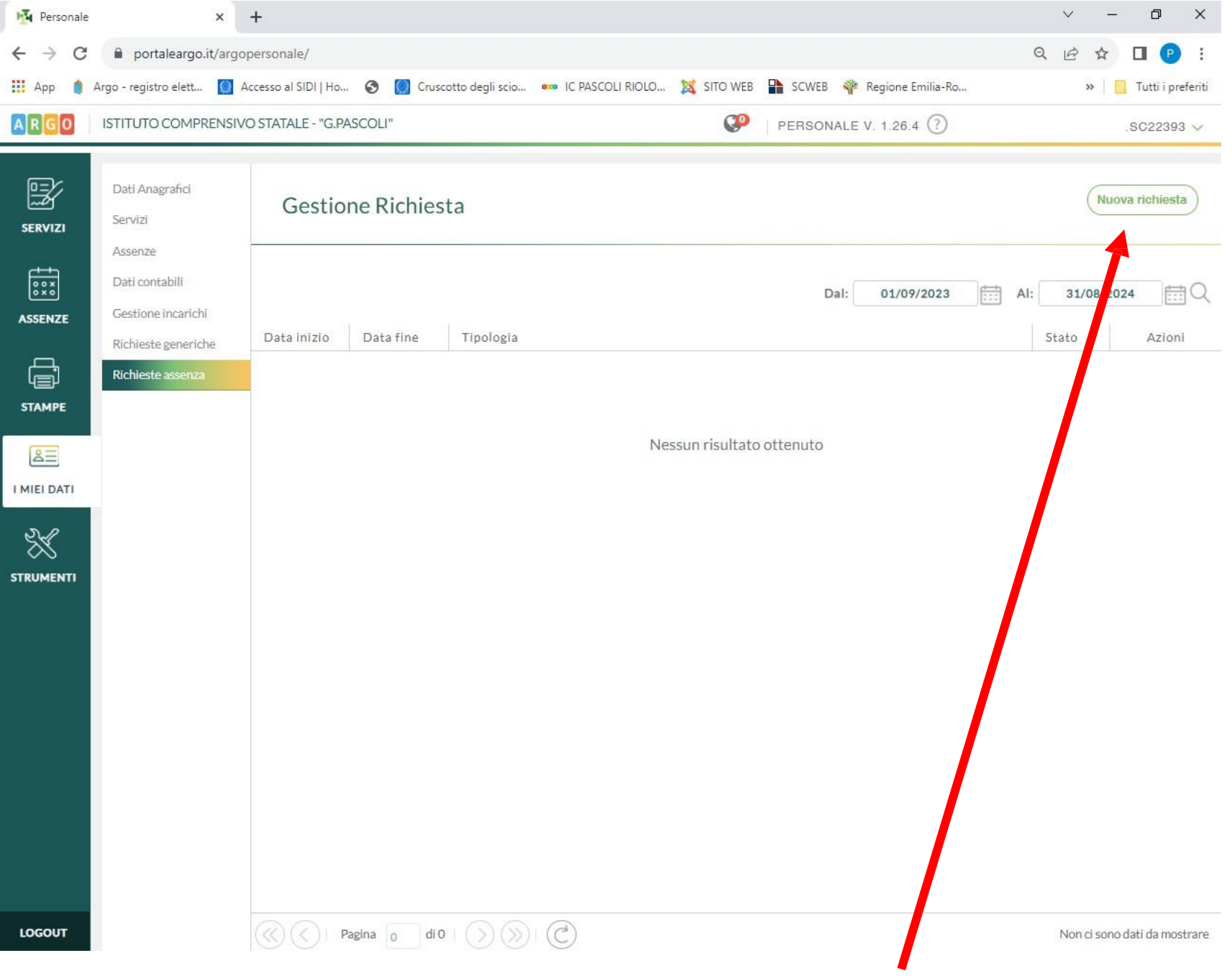

6. Cliccare su "Nuova richiesta", in alto a destra.

| Personale                         | × +                                                                        |                            |                             | ~ – 0 ×               |
|-----------------------------------|----------------------------------------------------------------------------|----------------------------|-----------------------------|-----------------------|
| $\leftrightarrow$ $\rightarrow$ C | portaleargo.it/argopersonale/                                              |                            |                             | २ छ 🛧 🗖 🕑 :           |
| 🚻 Арр 🍵                           | Argo - registro elett 🔯 Accesso al SIDI   Ho 📀 [ Cruscotto degli scio 🚥 IC | C PASCOLI RIOLO 🐹 SITO WEB | 🖺 SCWEB 🏘 Regione Emilia-Ro | » 📔 Tutti i preferiti |
| ARGO                              | ISTITUTO COMPRENSIVO STATALE - "G.PASCOLI"                                 | ø                          | PERSONALE V. 1.26.4 🕐       | .SC22393 🗸            |
| SERVIZI                           | Tipi Richiesta                                                             |                            |                             | Indietro              |
|                                   | Tip                                                                        | Giorn<br>Orai              | ria                         | ne Q                  |
| æ                                 | Descrizione                                                                | Gior                       | rnaliera                    | Azioni                |
| STAMPE                            | Aspettativa per motivi di famiglia, di lavoro, personali e di studio       |                            |                             | Seleziona             |
| 8<br>E                            | Assenza per emergenza Covid - 19                                           |                            |                             | Seleziona             |
| I MIEI DATI                       | Assenza per gravi patologie                                                |                            |                             | Seleziona             |
| *                                 | Assenza per infortunio sul lavoro                                          |                            |                             | Seleziona             |
| STRUMENTI                         | Assenza per malattia                                                       |                            |                             | Seleziona             |
|                                   | Congedo biennale per assistenza a familiare portatore di handicap          |                            |                             | Seleziona             |
|                                   | Congedo parentale D.Lgs.105/2022 - (0-12 anni del figlio)                  |                            |                             | Seleziona             |
|                                   | Congedo parentale su base oraria interamente retribuito                    |                            |                             | Seleziona             |
|                                   | Congedo parentale su base oraria nei primi dodici anni di vita del bambino |                            |                             | Seleziona             |
|                                   | Congedo per cure per invalidi                                              |                            |                             | Seleziona             |
|                                   | Congedo per malattia del figlio (da tre a otto anni di vita)               |                            |                             | Seleziona             |
|                                   | Congedo per malattia del figlio (fino a tre anni di vita)                  |                            |                             | \$ \eziona            |
| LOGOUT                            | Esonero per partecipazione a corsi di aggiornamento e formazione           |                            |                             | Selea ona             |
|                                   |                                                                            |                            |                             |                       |

7. Selezionare dal menu a tendina il tipo di richiesta, se oraria o giornaliera.

| Personal                          | e × +                                                                                                    | ~ - 0 ×                                   |
|-----------------------------------|----------------------------------------------------------------------------------------------------|-------------------------------------------|
| $\leftrightarrow$ $\rightarrow$ C | portaleargo.it/argopersonale/                                                                                 | ९ 🖻 🛧 🔲 🕑 🗄                               |
| 🔢 Арр 🍵                           | Argo - registro elett 🔯 Accesso al SIDI   Ho 📀 🔯 Cruscotto degli scio 🚥 IC PASCOLI RIOLO 🐹 SITO WEB 🏪 SCWEB 🕯 | 🍄 Regione Emilia-Ro 🔋 📃 Tutti i preferiti |
| ARGO                              | ISTITUTO COMPRENSIVO STATALE - "G.PASCOLI"                                                                    | LE V. 1.26.4 🕐 .SC22393 🗸                 |
| SERVIZI                           | Tipi Richiesta                                                                                                | Indietro                                  |
|                                   | Tipo: Giornaliera                                                                                             | ▼ cerca per descrizione Q                 |
| <u>ل</u> م                        | Descrizione                                                                                                   | Azioni                                    |
|                                   | Aspettativa per motivi di famiglia, di lavoro, personali e di studio                                          | Seleziona                                 |
| 8                                 | Assenza per emergenza Covid - 19                                                                              | Seleziona                                 |
| I MIEI DATI                       | Assenza per gravi patologie                                                                                   | Seleziona                                 |
| ×                                 | Assenza per infortunio sul lavoro                                                                             | Seleziona                                 |
| STRUMENTI                         | Assenza per malattia                                                                                          | Seleziona                                 |
|                                   | Congedo biennale per assistenza a familiare portatore di handicap                                             | Seleziona                                 |
|                                   | Congedo parentale D.Lgs.105/2022 - (0-12 anni del figlio)                                                     | Seleziona                                 |
|                                   | Congedo parentale su base oraria interamente retribuito                                                       | Seleziona                                 |
|                                   | Congedo parentale su base oraria nei primi dodici anni di vita del bambino                                    | Seleziona                                 |
|                                   | Congedo per cure per invalidi                                                                                 | Seleziona                                 |
|                                   | Congedo per malattia del figlio (da tre a otto anni di vita)                                                  | Seleziona                                 |
|                                   | Congedo per malattia del figlio (fino a tre anni di vita)                                                     | Seleziona                                 |
| LOGOUT                            | Esonero per partecipazione a corsi di aggiornamento e formazione                                              | Seleziona                                 |

8. Scegliere una tipologia di richiesta tra quelle disponibili, poi cliccare su "Seleziona" in direzione della tipologia scelta e compilare i campi richiesti.

## ESEMPIO RICHIESTA ASSENZA PER MALATTIA

| Personale                         | × +                                                                    |                                 |                           | ~ -             | o ×                 |                                                                                                    |
|-----------------------------------|------------------------------------------------------------------------|---------------------------------|---------------------------|-----------------|---------------------|----------------------------------------------------------------------------------------------------|
| $\leftrightarrow$ $\rightarrow$ G | portaleargo.it/argopersonale/                                          |                                 |                           | Q 12 \$         | 🗆 🕑 :               |                                                                                                    |
| 🔢 Арр 🍵                           | Argo - registro elett 🚺 Accesso al SIDI   Ho 📀 [ Cruscotto degli scio. | . 🚥 IC PASCOLI RIOLO 🐹 SITO WEB | SCWEB 🏘 Regione Emilia-Ro | »               | . Tutti i preferiti |                                                                                                    |
| ARGO                              | ISTITUTO COMPRENSIVO STATALE - "G.PASCOLI"                             | Q9                              | PERSONALE V. 1.26.4       | MICAELA.DICARLC | 0.SC22393 🗸         |                                                                                                    |
| SERVIZI                           | Nuova richiesta<br>Assenza per malattia                                |                                 | Indietro                  | (Salva) (Inolir | ra) (Annulla)       | Compilare i campi obbligatori<br>di data inizio, data fine e tipo<br>di malattia (dal menu a<br>tendina). |
| ASSENZE                           | Data inizio:*                                                          | Data fine:                      | •                         |                 |                     |                                                                                                    |
| STAMPE                            | Scegli dalla lista<br>Referenti per conoscenza:                        |                                 | v                         |                 |                     | Inserire il numero di<br>protocollo del certificato                                                       |
|                                   | Mail:                                                                  |                                 | (+) <b>*</b>              |                 |                     | telematico nell'apposito<br>campo.                                                                        |
|                                   | micaela.dicarlo88@gmail.com<br>Cellulare:                              |                                 |                           |                 |                     |                                                                                                    |
|                                   | Note richiedente:                                                      |                                 |                           |                 |                     | I docenti devono indicare il<br>referente per conoscenza in<br>base al plesso di                          |
|                                   | Nome File                                                              | Aggung                          |                           |                 |                     | appartenenza, cliccando su +.<br>Il personale ATA non deve<br>indicare alcun referente.                   |
|                                   | Per allegare file occorre prima salvare la richiesta.                  |                                 |                           |                 |                     |                                                                                                    |
| LOGOUT                            |                                                                        |                                 |                           |                 |                     | 9. Dopo aver inserito tutti i<br>dati, cliccare sul pulsante<br>"Salva".                                  |

## **ESEMPIO RICHIESTA ASSENZA PER FERIE**

| Personale                         | × +                                                                                                    |                                                             | ~ - 0 ×                 |                                                                                                    |
|-----------------------------------|----------------------------------------------------------------------------------------------------|-------------------------------------------------------------|-------------------------|----------------------------------------------------------------------------------------------------|
| $\leftrightarrow$ $\rightarrow$ C | portaleargo.it/argopersonale/                                                                                                    |                                                             | ର 🖻 🖈 🔲 🕑 :             |                                                                                                    |
| 🚻 Арр 🍵                           | Argo - registro elett 🔞 Accesso al SIDI   Ho 📀 [ Cruscotto degli sc                                                                                                    | io 🚥 IC PASCOLI RIOLO 🐹 SITO WEB  SCWEB 🏘 Regione Emilia-Ro | » 📔 🔂 Tutti i preferiti |                                                                                                    |
| ARGO                              | ISTITUTO COMPRENSIVO STATALE - "G.PASCOLI"                                                                                                    | PERSONALE V. 1.26.4 🕐                                       | .SC22393 🗸              |                                                                                                    |
|                                   | ISTITUTO COMPRENSIVO STATALE - "G.PASCOLI"   Nuova richiesta -   Ferie   Data inizio:*   2023 /2024   2023 /2024     Referenti per conoscenza:   Mail:   micaela.dicarlo88@gmail.com   Cellulare:   Note richiedente:   Nome File Per allegare file occorre prima salvare la richiesta. |                                                             | SC22393 V               | Compilare i campi obbligatori di<br>data inizio e data fine.<br>I docenti devono indicare il<br>referente per conoscenza in<br>base al plesso di appartenenza,<br>cliccando su +.<br>Il personale ATA non deve<br>indicare alcun referente.<br>Al termine, cliccare sul<br>pulsante "Salva". |
|                                   |                                                                                                    |                                                             |                         |                                                                                                    |
| LOGOUT                            |                                                                                                    |                                                             |                         |                                                                                                    |
|                                   |                                                                                                    |                                                             |                         |                                                                                                    |

Per inviare la richiesta, è necessario cliccare sul pulsante "Inoltra".